## SiteXchange Contractor Procedure for Request of Subcontract Approval

- Only use the most **CURRENT** Contract file when entering the subcontract information.
- Do Not Modify an "**APPROVED**" Subcontractor's record within SiteXchange. Create a New Record for that subcontractor to add additional items.
- **CONTACT** the District Office for support to correct any erroneous information that has been submitted to INDOT using SiteXchange.

\*\*\*\*\*\*\*

• Register for SiteXchange Contract File Access in ITAP. (INDOT Technical Application Pathway) https://itap.indot.in.gov

1. After registering you should have access to awarded Contract files for your company. (Starting from November 25, 2014 to current Date).

- SiteXchange Application
  - 2. Create Folder for SiteXchange files on your computer.
  - 3. Download SubCon.exe and Vendor.bin files from website Doing Business with INDOT> Contractors page. Note: to have the most updated list of vendors, download Vendor.bin file daily. https://www.in.gov/indot/2738.htm
  - 4. "Check Out" Subcon file from UCM via ITAP.
  - 5. Add information for Sublet work in SubCon Contract File
  - 6. Perform Check of contract file
  - 7. Agree to statement on Miscellaneous Data Sheet
  - 8. Print SiteXchange SubCon Report and retain with Contract's file
  - 9. "Check In" Subcon file to UCM via ITAP.
- INDOT approves Subcontract request
  - A new file is created and imported into UCM.
- Notification email sent to contractor.
  - Contractor accesses UCM to review approved .con file.
- Process of requesting approval of subcontracts work repeats with steps 4 9 above.